# 使ってみよう MEMS等価回路ジェネレータ

## 静岡大学電子工学研究所 橋口 原

目次

MEMS等価回路ジェネレータの概要 - MEMS等価回路ジェネレータのアウトプット - MEMS等価回路ジェネレータの特徴 MEMS等価回路ジェネレータの使い方 櫛歯加速度センサの設計例 (櫛歯ジャイロの加速度感度) - 櫛歯加速度センサの原理 - 櫛歯加速度センサの構造 - 等価回路ジェネレータでのシミュレーション

### 研究背景と開発目標

#### アナログデバイセズヨーレートセンサーの

ブロックダイアグラム

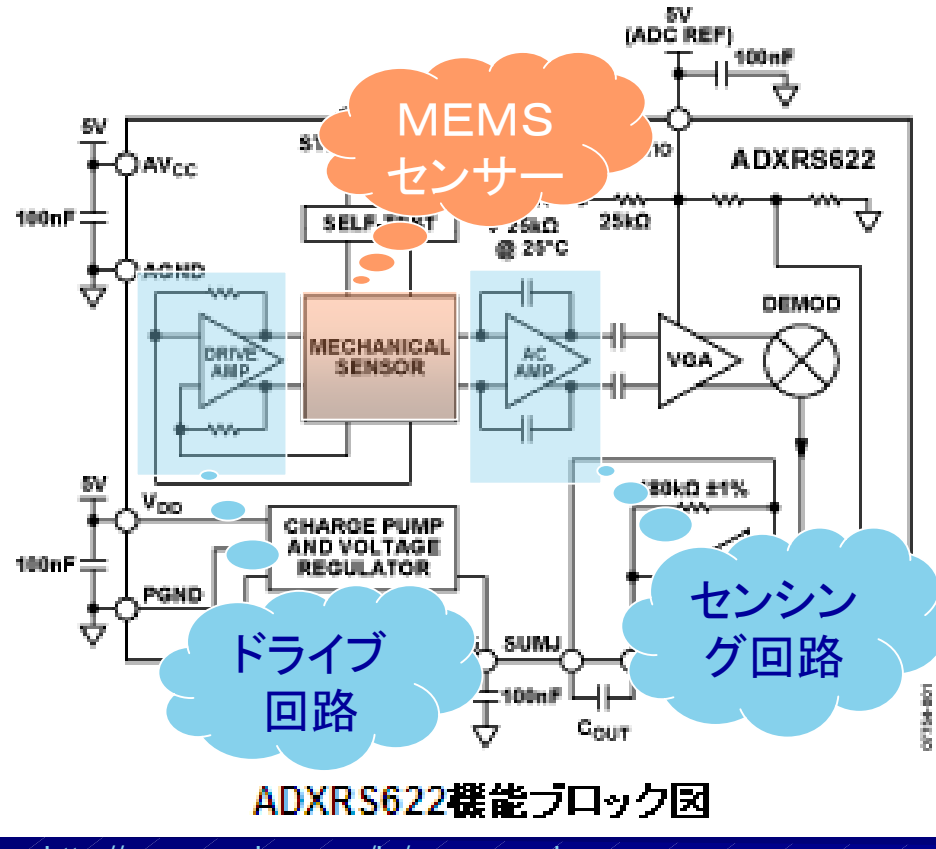

#### http://www.analog.com/jp/mems-and-sensors /imems-gyroscopes/adxrs622/products/product.html

#### センサーシステムとしてMEMSと 回路を一体化した設計が必要。

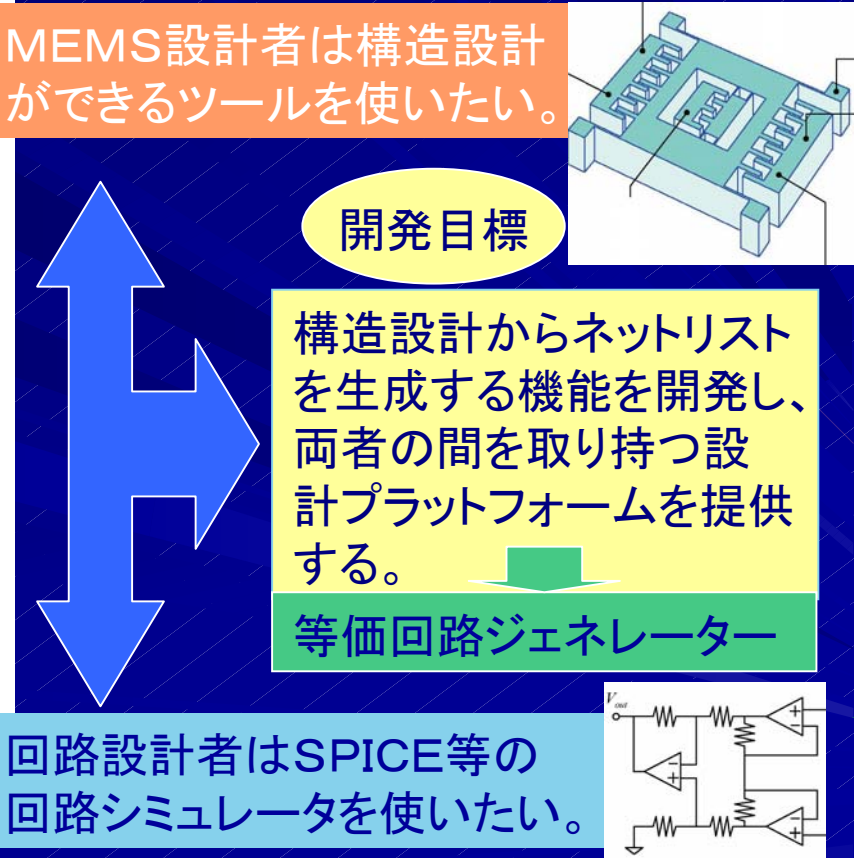

### 等価回路ジェネレーターとは

#### MEMSの特性を表す等価回路 MEMSのソリッドモデルを設計すると・ をネットリストとして出力 source COMB PARALLEL X R R8 0 P1 P2 1T V V1 P6 P7 0 DC 0Vdc AC 1Vac 0 N11813 100p • C C8 .subckt COMB PARALLEL X1234 F CP1 4 3 V CP1 51e-6 V\_CP1 1 5 0V C\_C1 4 3 1.5p 2 5 4 3 51e-6 E E1 ends COMB PARALLEL X MEMS-ONEのプラットフォーム上で動作

任意形状(※)のMEMSに 対応する等価回路生成ツー ルは世界初。

※本プロジェクトでコンポーネント化した構造の組み合わせに限る。

ネットリスト:

回路の接続情報、素子情報 を記述したテキストファイル。 SPICEでは回路を全てネット リストで表現しシミュレーショ ンしている。

### 設計の具体的な流れ(1)・ソリッドモデルから 等価回路パラメータ表の自動生成

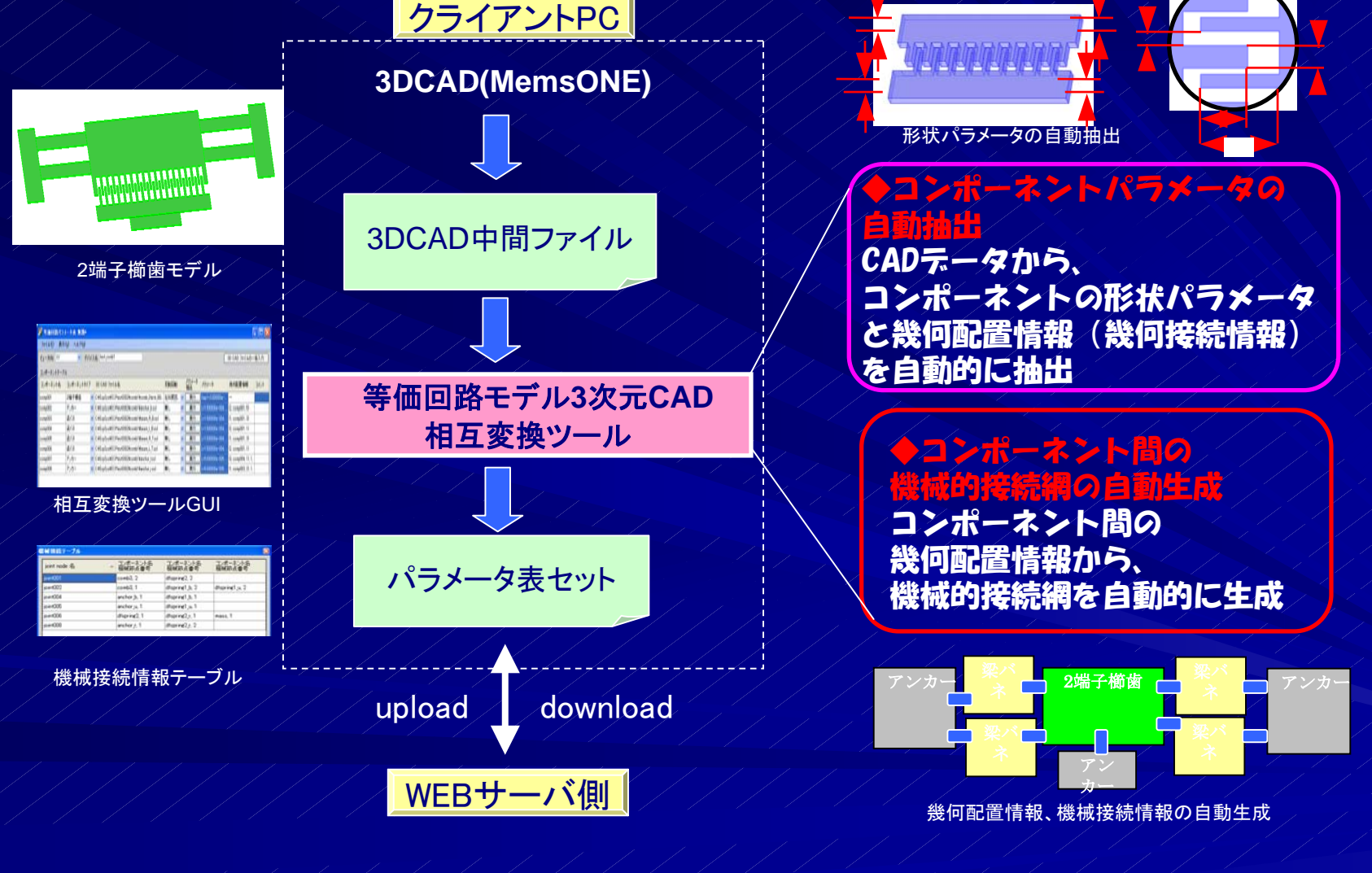

### 設計の具体的な流れ(2)・等価回路 ジェネレータにパラメータを入力

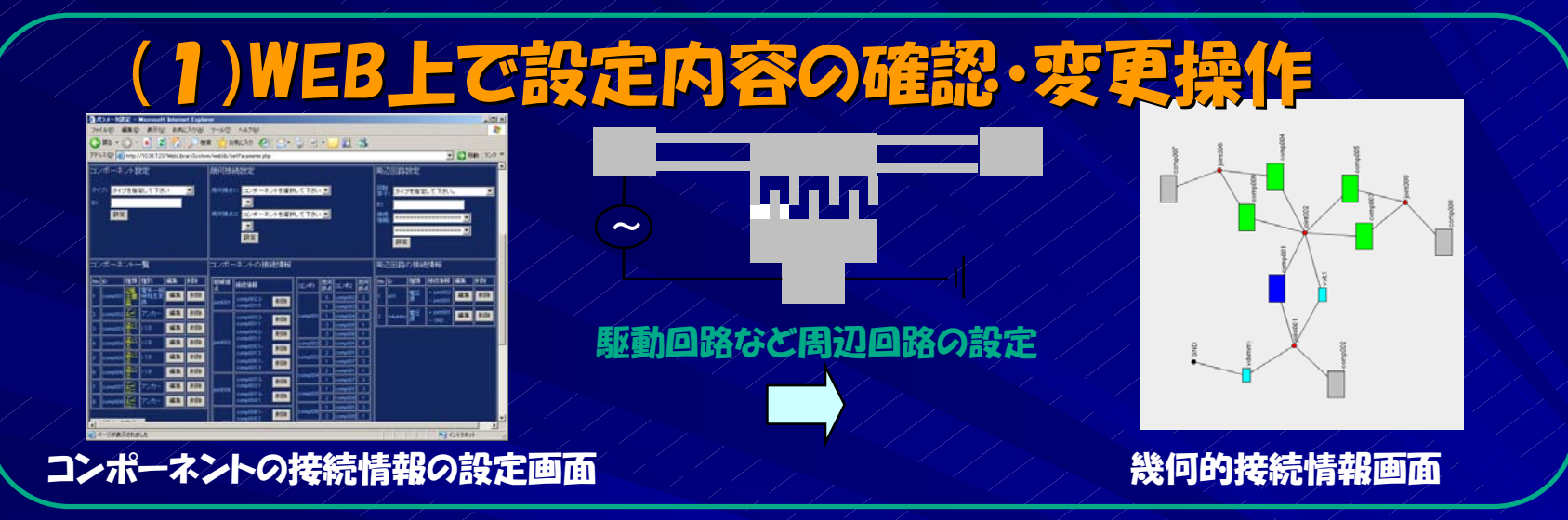

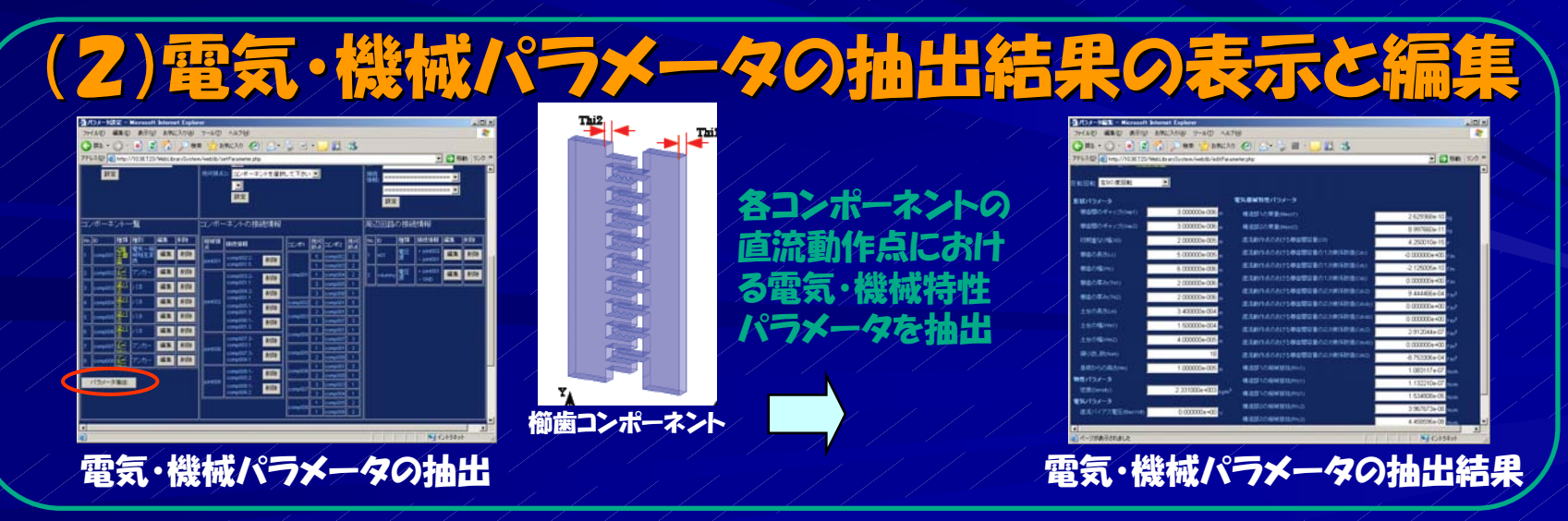

#### 設計の具体的な流れ(3)・シミュレーション

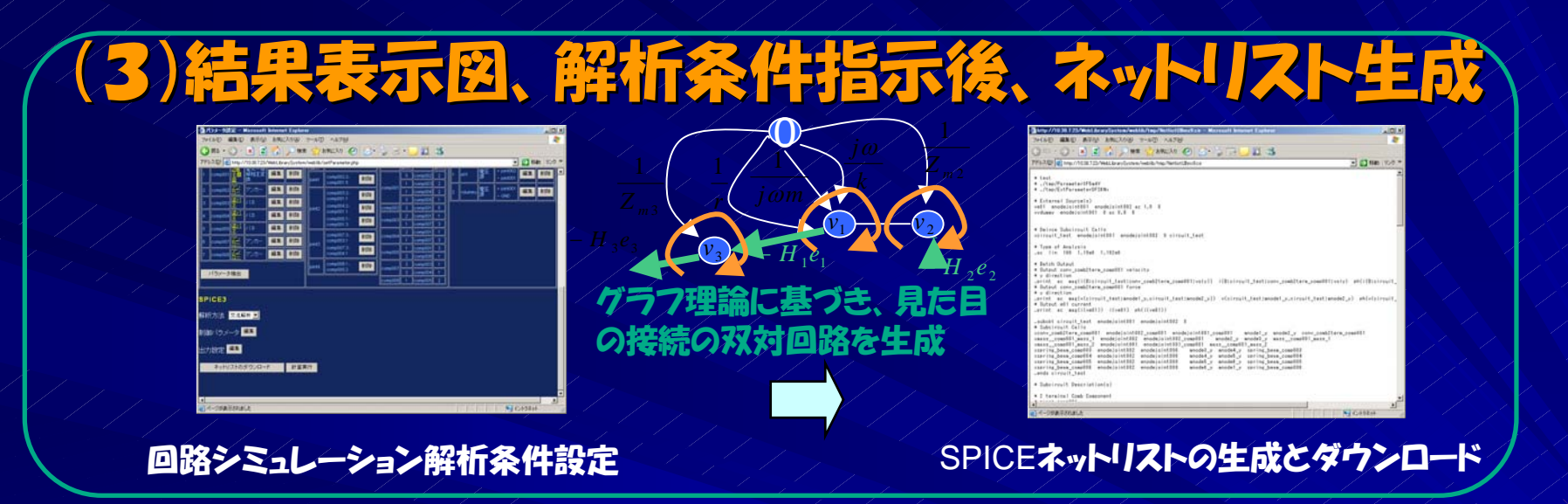

#### (4)計算の実行と結果表示

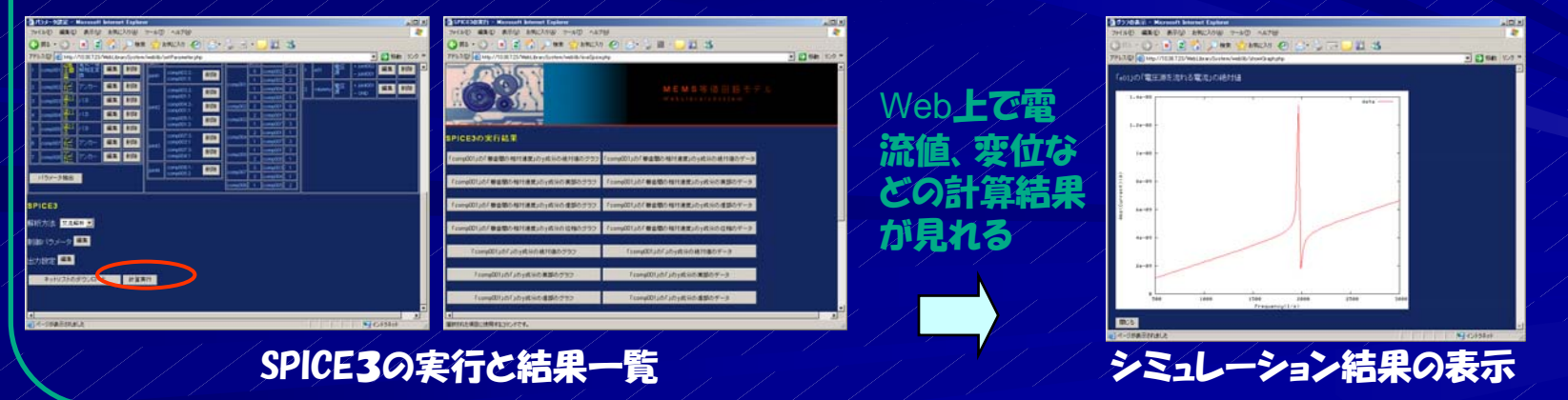

### 等価回路ジェネレータの特徴

2種類の等価回路手法を採用 →電気端子から見た特性インピーダンスを導出し、回路合成により等価 回路を生成(MEMS形状に関する汎用性なし、外力なし) →電気端子と機械端子を有し、変換係数を従属電源により表現 •機械系の自由度が3次元 •MEMS-MEMS練成における回路合成に対応 •形状パラメータの判別、抽出 •電界のフリンジ、バネの非線形も考慮したパラメータ抽出

モデル化コンポーネント

静電型アクチュエータ 磁気アクチュエータ(1ターンカンチレバー) 圧電カンチレバー 音響回路 各種梁構造

#### 櫛歯アクチュエータ加速度センサの動作原理 一櫛歯アクチュエータの2次元等価回路-

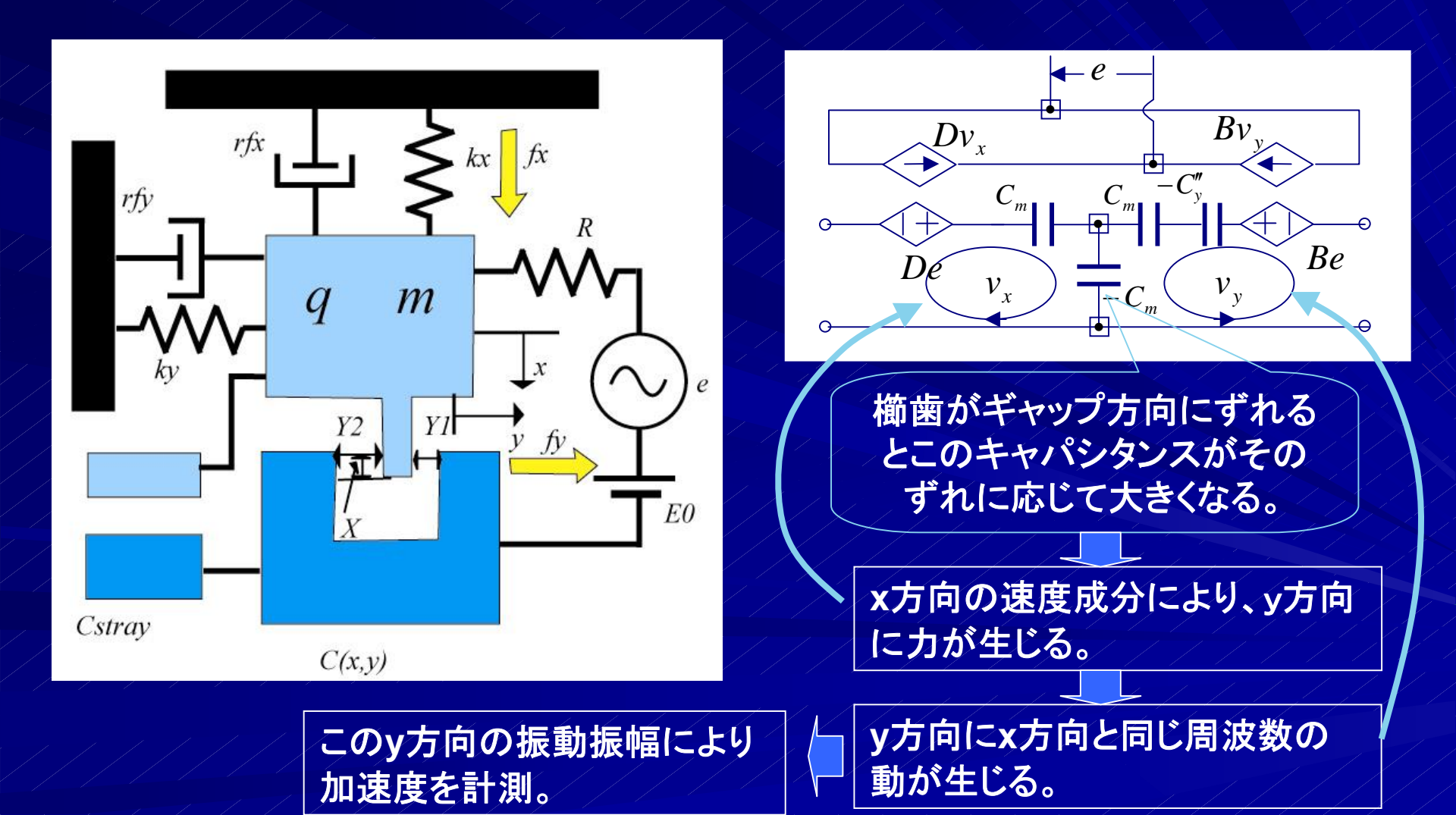

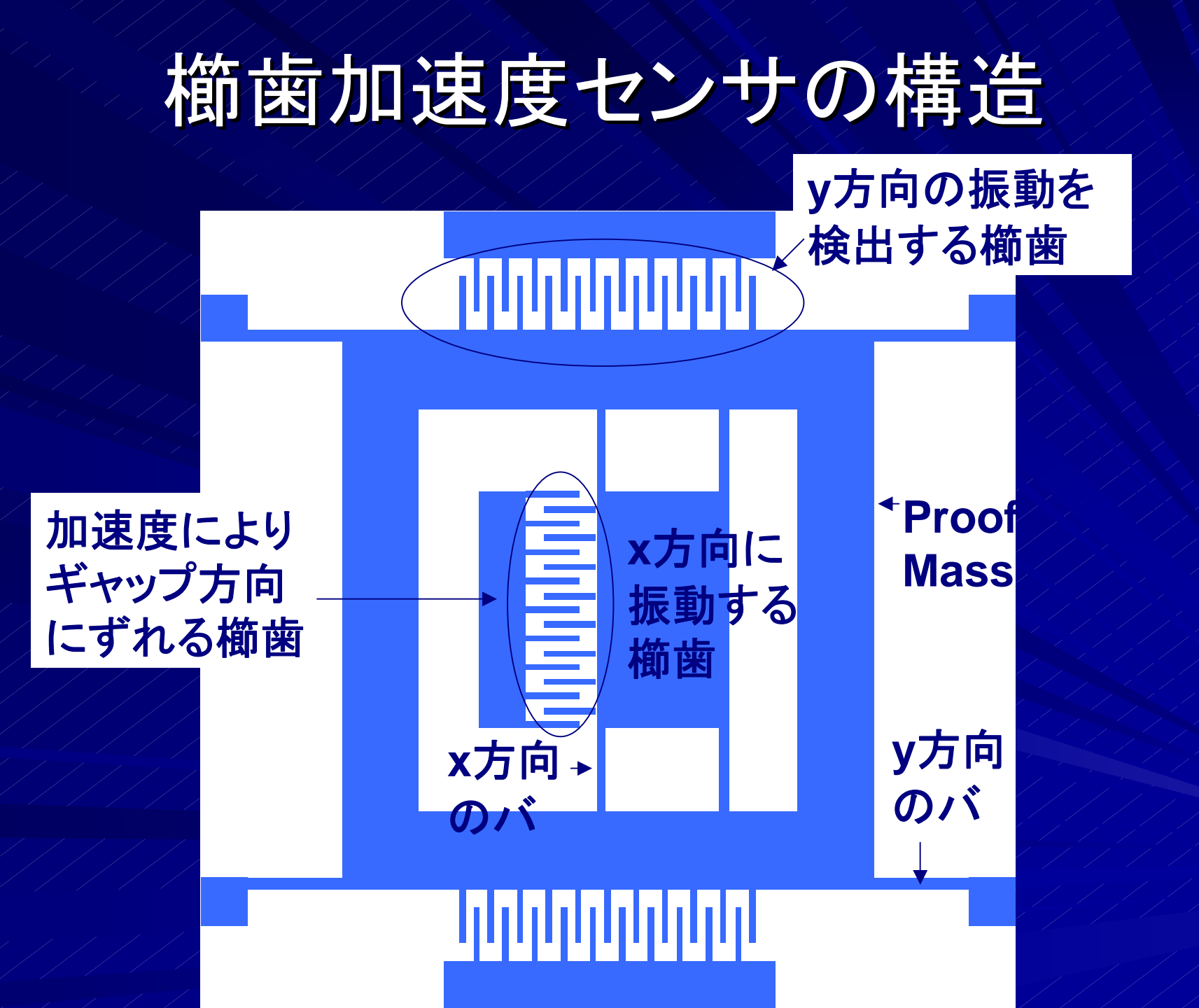

# コンポーネントに分けて名前を付ける

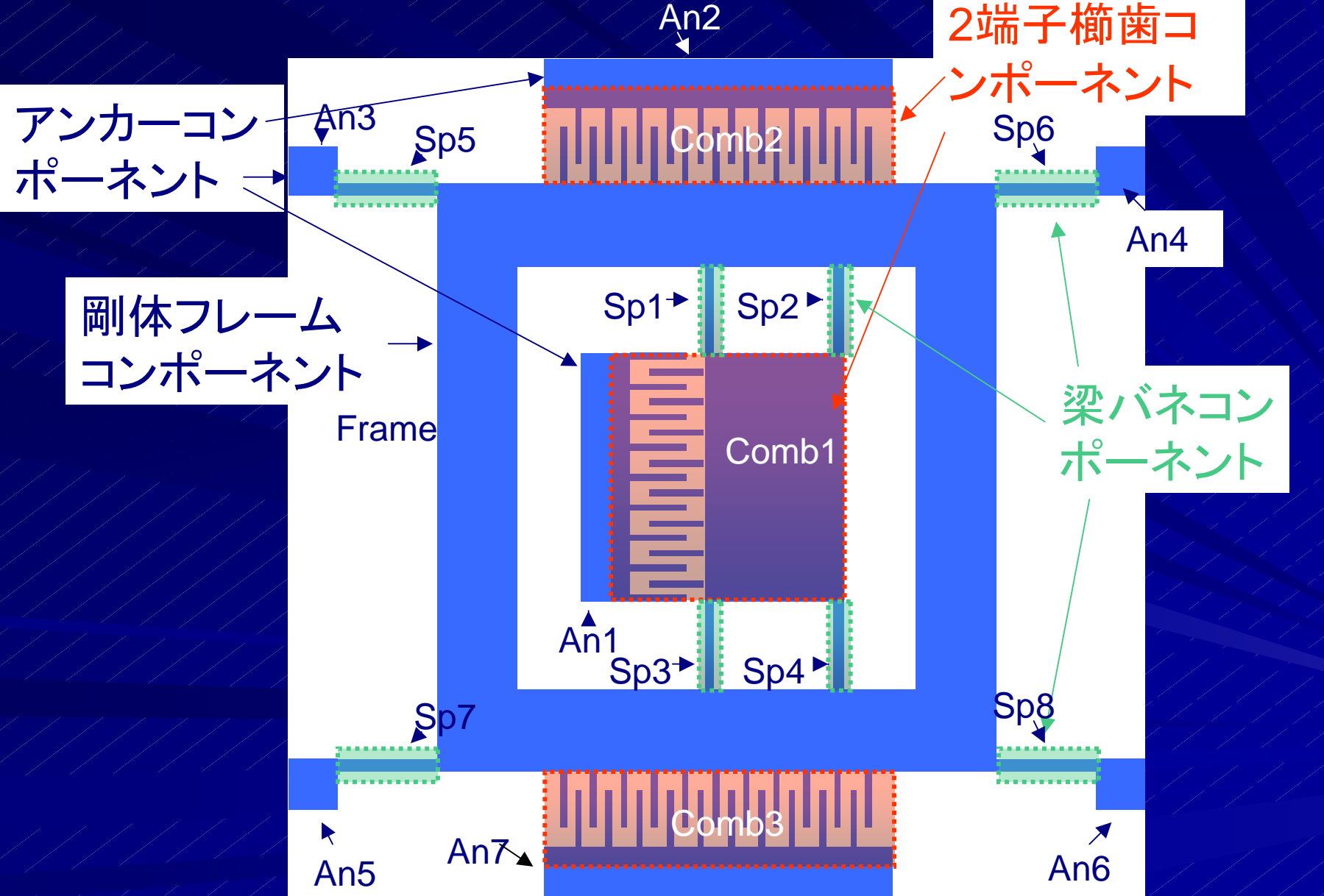

# コンポーネントごとに寸法を決める

#### Comb1の場合

コンポーネントの接続情報 をメモしておく。

マニュアルを見ながら各寸法を入力する。

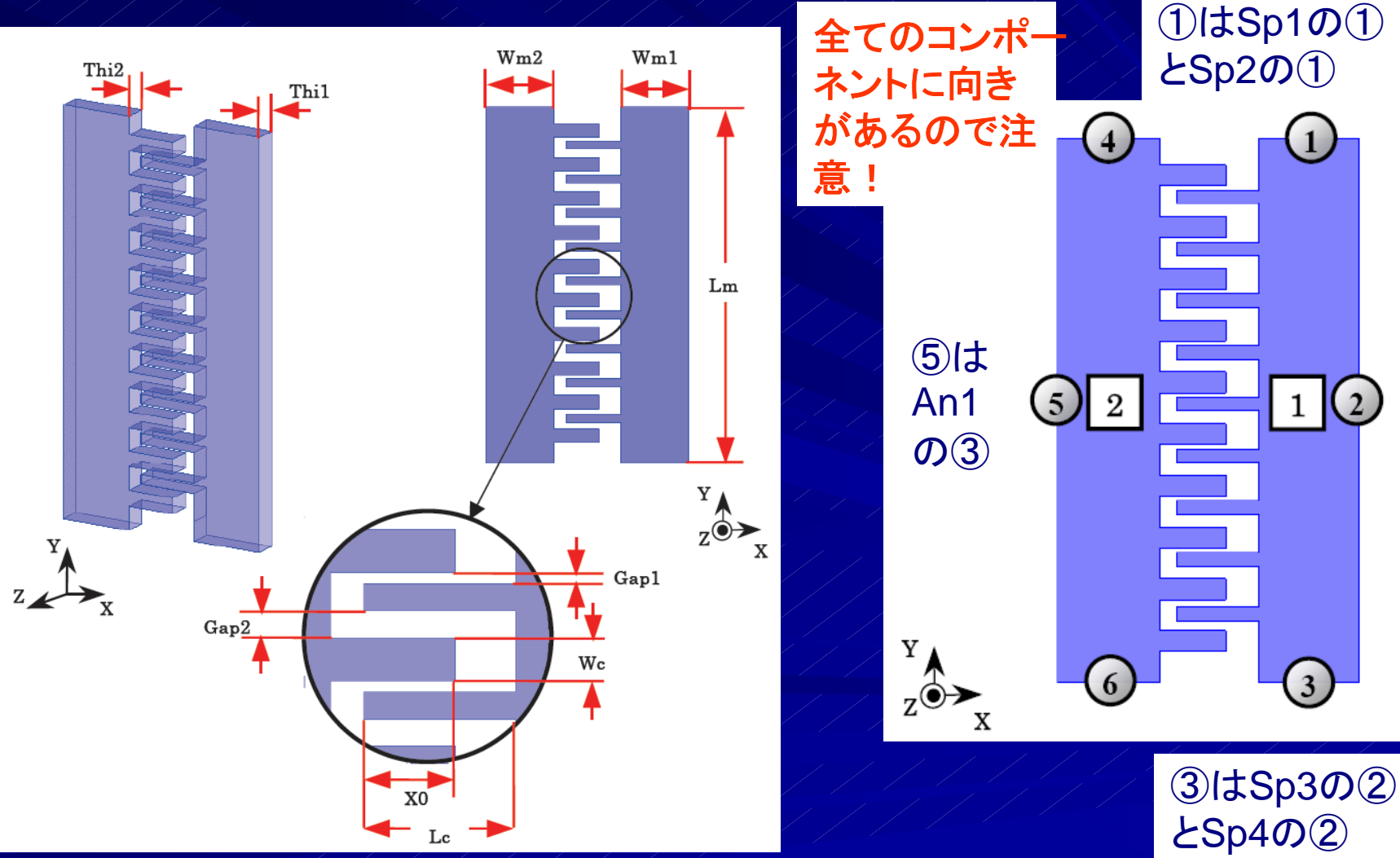

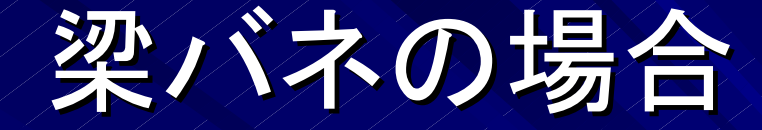

2

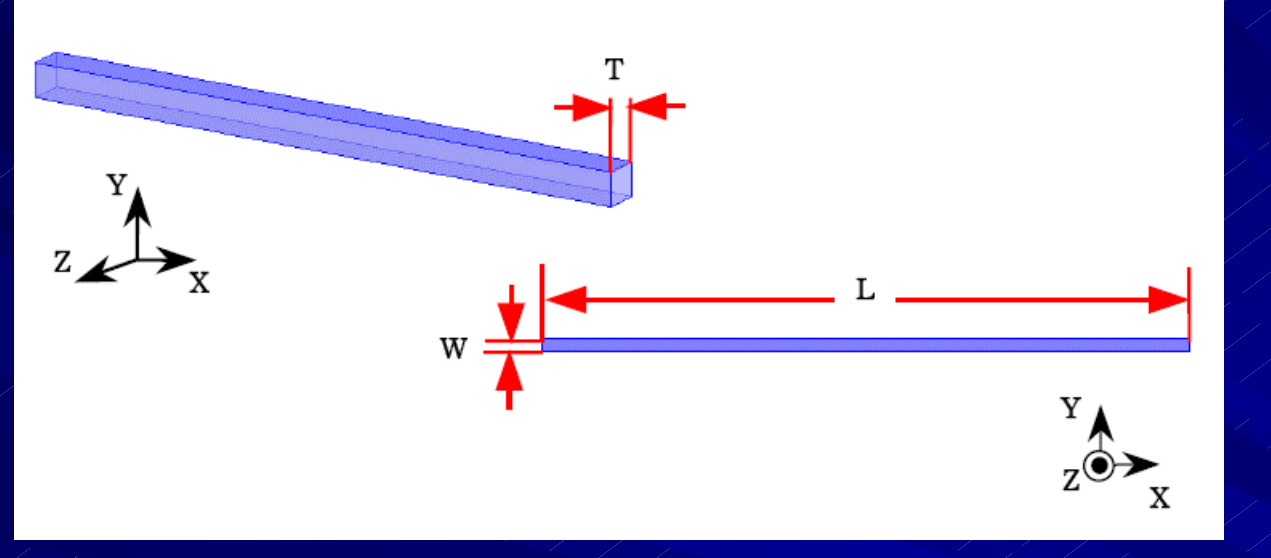

z∲≻

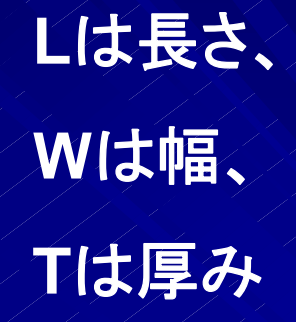

デフォルトでは横向きに なっています。 SP1~SP4まで、左90度 回転を選択しています。

### 等価回路ジェネレータを呼び出す

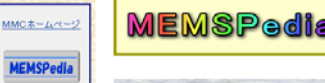

トップページ

<u>お知らせ</u>

fineMEMS

知識DB

MEMS等価回路 ジェネレータ

EBBillet als 1

プロジェクト概要

MemoONEシステム

MEMSDRUFU-

#### MEMSPedia 📳 MEMS

MEMS等価回路ジェネレータ

ようこそ、MEMS等価回路ジェネレータの世界へ!! ファインMEMSプロジェクトで開発されたこの「MEMS等価回路ジェネレータ」は、MEMSと電気 回銘の業種化や与種類のMEMSの組合せによる業種化に関する研究開発が活発化し、製品に関 する成功事例も出現する中、システム全体として電気等価回路を用いたアプローチなどの新しい設 計手法としてご提案するものです。

MEMSの設計は、構成する模様要素に主限におき、模様設計の発想から数々の設計ツールが 生み止されてきました。数米主体で開発されたものが多数を占める中、昨年度わが国初のMEMS 設計ツール MensONE もその一つです。MEMSと電気回路や多種のMEMSの組合せなどはその 実積度が増すにつれ、この新しい手法は効果を発揮すると考えてあります。 ご利用いただく際には、まだまだ不十分で改善すべき点があるとのご認識の上、新しい設計手法

として挑戦していただければ幸いです。

MEME審価回路ジェネレータのご利用すこちらから MEME等価回路ジェネレータへ

こ利用を当たって、ご登録やご意見のある方はこちらから ◆ MEME等価回路ジェネレータ技術交流銀示板へ

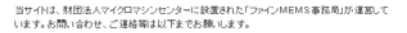

財団法人マイクロマシンセンター「ファインMEMS事務局」 〒101-0026 東京都千代田区神田佐久間河岸67 MBR99ビル6間 Tel:03-5835-1870 Fax:03-5835-1873 E-mail: fmems office@mmc.or.ip

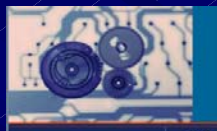

1711

ユーザロ

ログイン ユーザ登録

商集積·推合MEMS製造

MEMS将価回路ジェネレ 一夕技術交流最示板

技術開発プロジェクト

129-

リンク

财团法人

#### システム概要 0000733

財団法人マイクロマシンセンターが独立行政法人新エネルギー・産業技術総合開発模構か ら受託した「高集積・復合MEMS製造技術開発プロジェクト」(H10年度〜H20年度)における開 発成果を含めた各種MEMSは対し、統一約手法を用いて等価回路モデルを構築しました。 MEMS等価回路モデルWebLibrarySystemでは、それらの等価回路モデルの閲覧および回 點シミュレータで利用可能なネットリストを提供します。

#### 使用方法

毎個回路モデルの作成、ネットリストの生成/ダウンロードの方法、および ダウンロードした

計算例

等価回路モデルと実際との比較を行った計算例を示します。

#### 動作環境

WebLibrarySystem Microsoft Internet Explorer 7.x Java 6 Windows Vista XP (MemsONEの実行環境があれば問題ありません。)

MEMS等価回路モデル

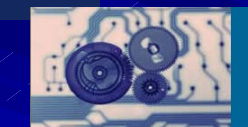

WebLibrary System

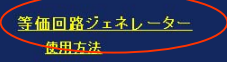

等価回路モデルの作成、ネットリストの生成/ダウンロードの方法、および ダウンロードしたネットリストの利用 方注を説明します。

#### 等価回路導出手法

MEMS等価回路を導出する際の異なる物理系を統一的に扱うエネルギー関数によるモデル化手法と、それを 用いた等価回路の導出手法の概要をまとめました。本システムをご利用する前にご一読下さい。

#### 電気機械バラメータの抽出手法

等価回路モデルのネットリスト生成に必要な電気・機械パラメータの抽出手法を説明します。

#### <u>コンポーネント一覧</u>

計算例

等価回路モデルと実測との比較を行った計算例を示します。

#### 「等価回路モデル・3次元CADモデル相互変換ツール」のダウンロード

3次元CADモデルと等価回路モデルデータの相互変換ツールです。MemsONEで作成したデバイス構造から等価 回路モデル生成に必要な形状パラメータを抽出します。ご利用には、MemsONEの動作環境が必要です。 「MemsONE」は財団法人 マイクロマシンセンターの登録商標です。

#### デバイスモデル

WebLibrarySystem

あらかじめ用意したMEMSデバイスの等価回路ネットリストを生成します。

コンボーネント複合モデル

複数のコンポーネントを組み合わせて作製したMEMSデバイスの等価回路ネットリストを生成します。

#### 等価回路ジェネレータにコンポーネントを登録

| タイプを指定して下さい<br>タイプを指定して下さい<br>2端子櫛歯<br>静電型平行平板<br>ユニモルフ圧電駆動梁<br>磁気駆動梁               |                                                                                             |                                                                                | M E M S<br>Weblibi                                                             | 等価回路モデル<br>rarySystem           |
|-------------------------------------------------------------------------------------|---------------------------------------------------------------------------------------------|--------------------------------------------------------------------------------|--------------------------------------------------------------------------------|---------------------------------|
| 音響平行平板アクチュエータ<br>穴あき管路<br>空洞<br>細管<br>梁バネ<br>O型バネ<br>ダブルフォールデットバネ1<br>ダブルフォールデットバネ2 | ې<br>ج<br>ت                                                                                 | MENU 使用方法 計算例 コンボー<br>学価回路ジェネレーター<br>デル名:<br>読込 保存 クリア 図の表示<br>動方向の設定 図x 図y 図z | -ネントー覧 等価回路ジェネレーター                                                             |                                 |
| 剛体平板<br>剛体フレーム<br>アンカー                                                              |                                                                                             | コンポーネント設定<br><sup>9</sup> イ<br>ブ: タイプを指定して下さい ▼<br>D:<br>設定                    | 幾何接続設定<br>幾何接点1: コンボーネントを選択して下さい ❤<br>♥<br>幾何接点2: コンボーネントを選択して下さい ❤<br>♥<br>該定 | 周辺回路設定<br>                      |
| レポーネント<br>D名前を入力                                                                    | 日<br>日<br>日<br>日<br>日<br>日<br>日<br>日<br>日<br>日<br>日<br>日<br>日<br>日<br>日<br>日<br>日<br>日<br>日 | コンボーネント一覧<br>№.回種類種別編集削除<br>パラメータ抽出<br>PICE3<br>斜析方法 なし ♥<br>ネットリストのダウンロード     | コンボーネントの接続情報<br>機械接 接続情 コンボ 機何節 コンボ 機何節<br>点 報 2 点                             | 周辺回路の接続情報<br>■ ■ ■ 種類接続情報 編集 削除 |
|                                                                                     |                                                                                             |                                                                                |                                                                                |                                 |

### コンポーネントごとに構造パラメータを入力

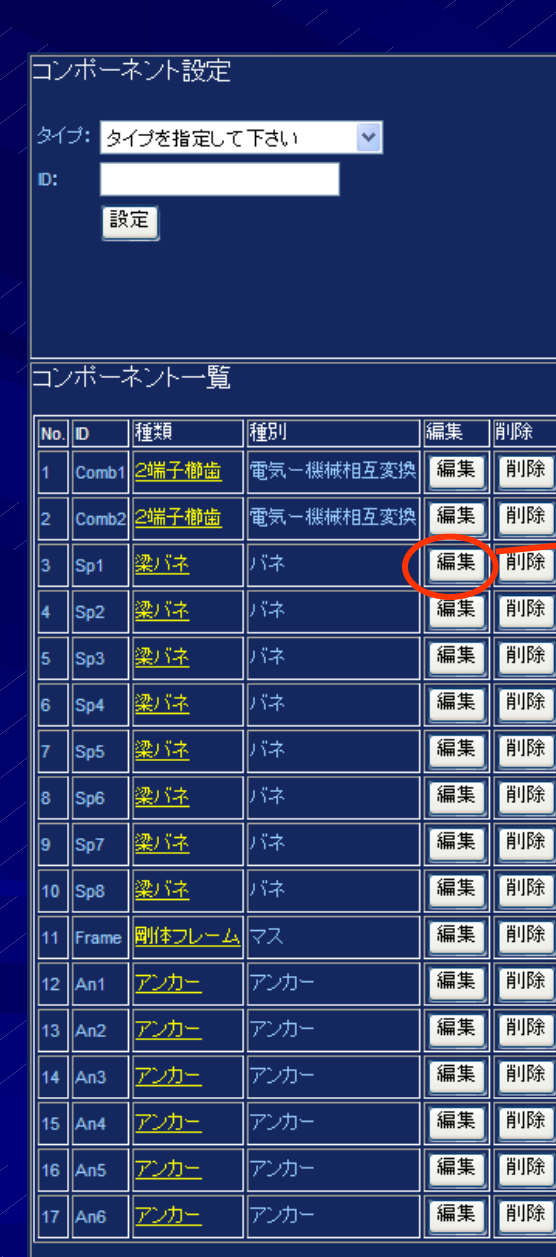

Sp1の場合

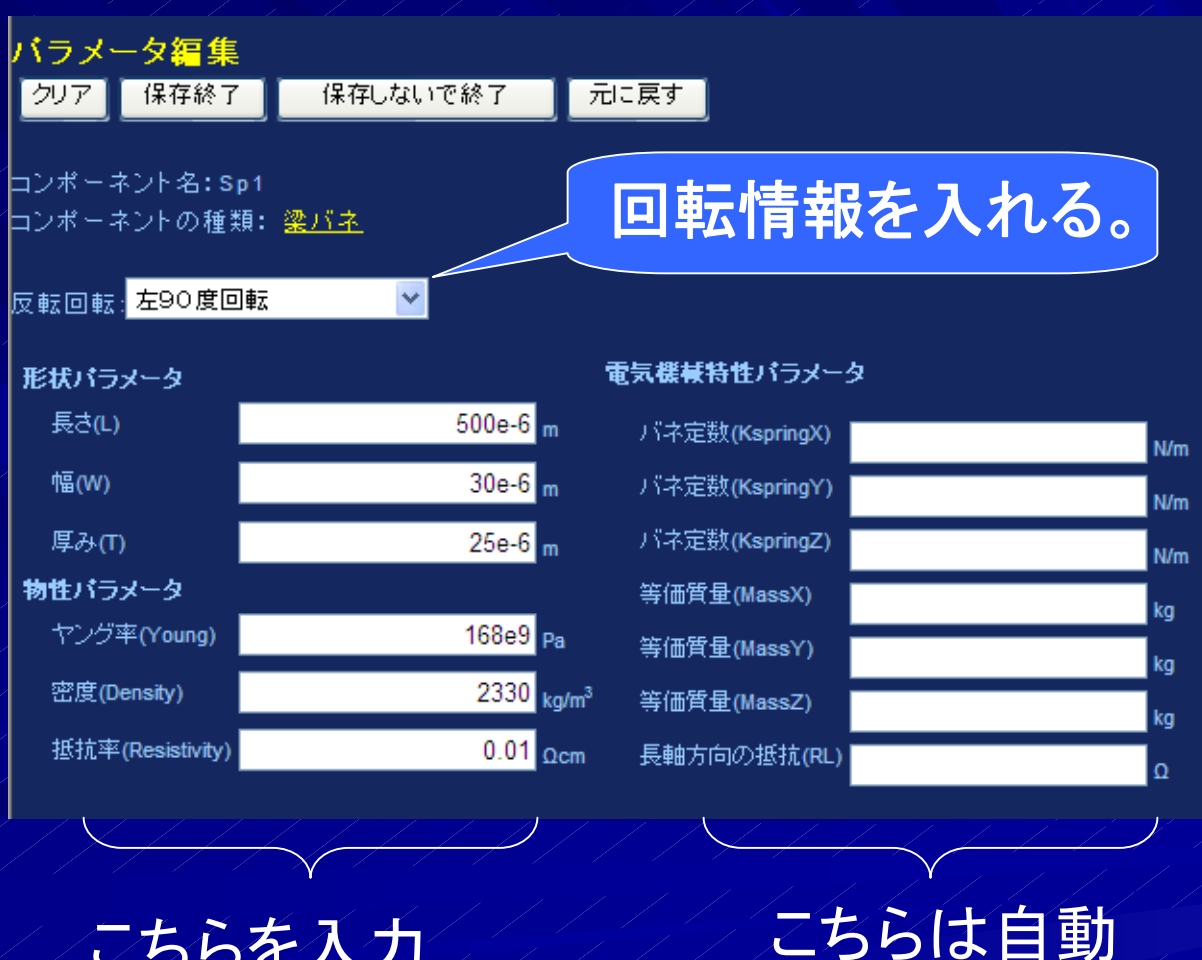

計算される

こちらを入力

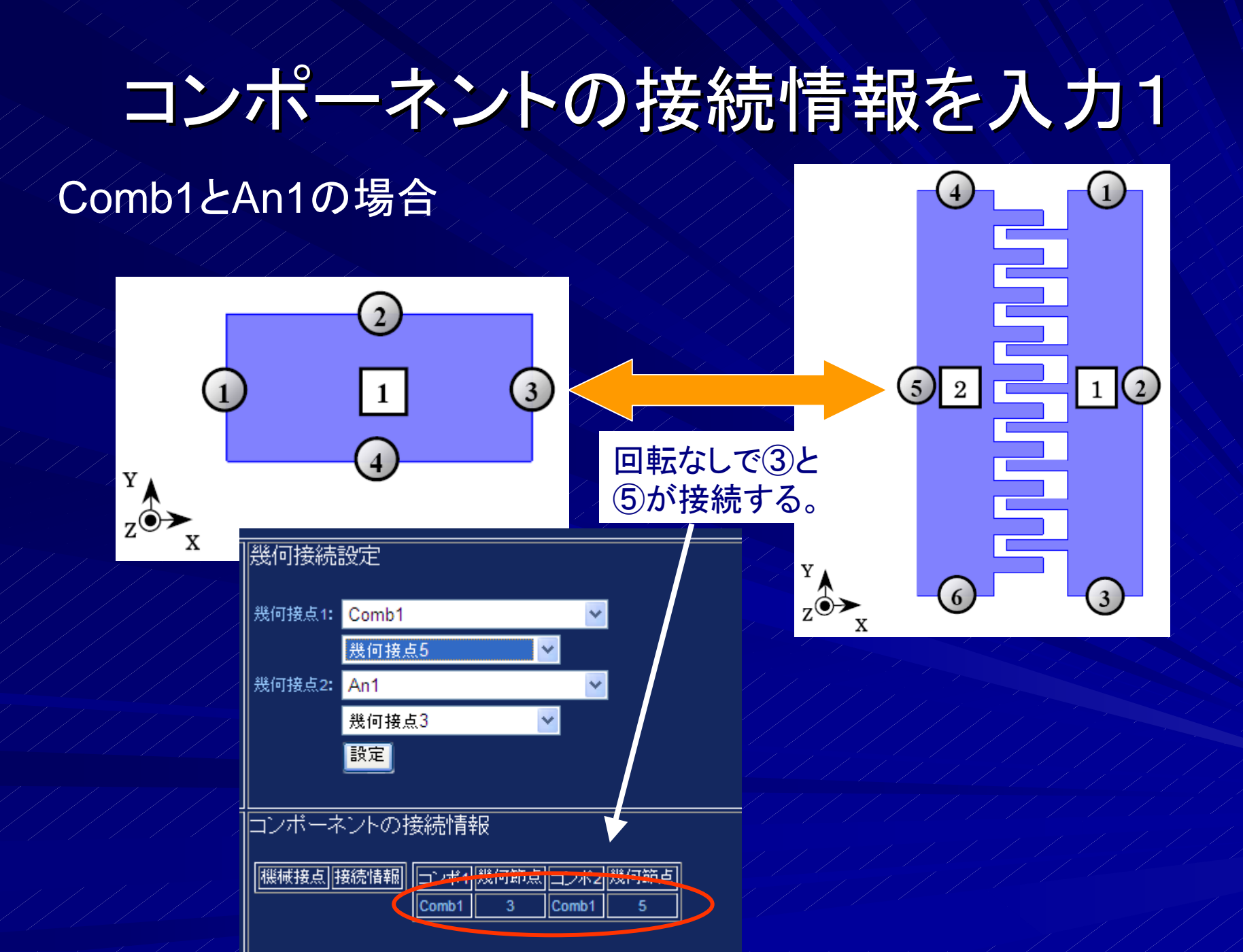

### コンポーネントの接続情報を入力2

#### Comb2とFrameの場合

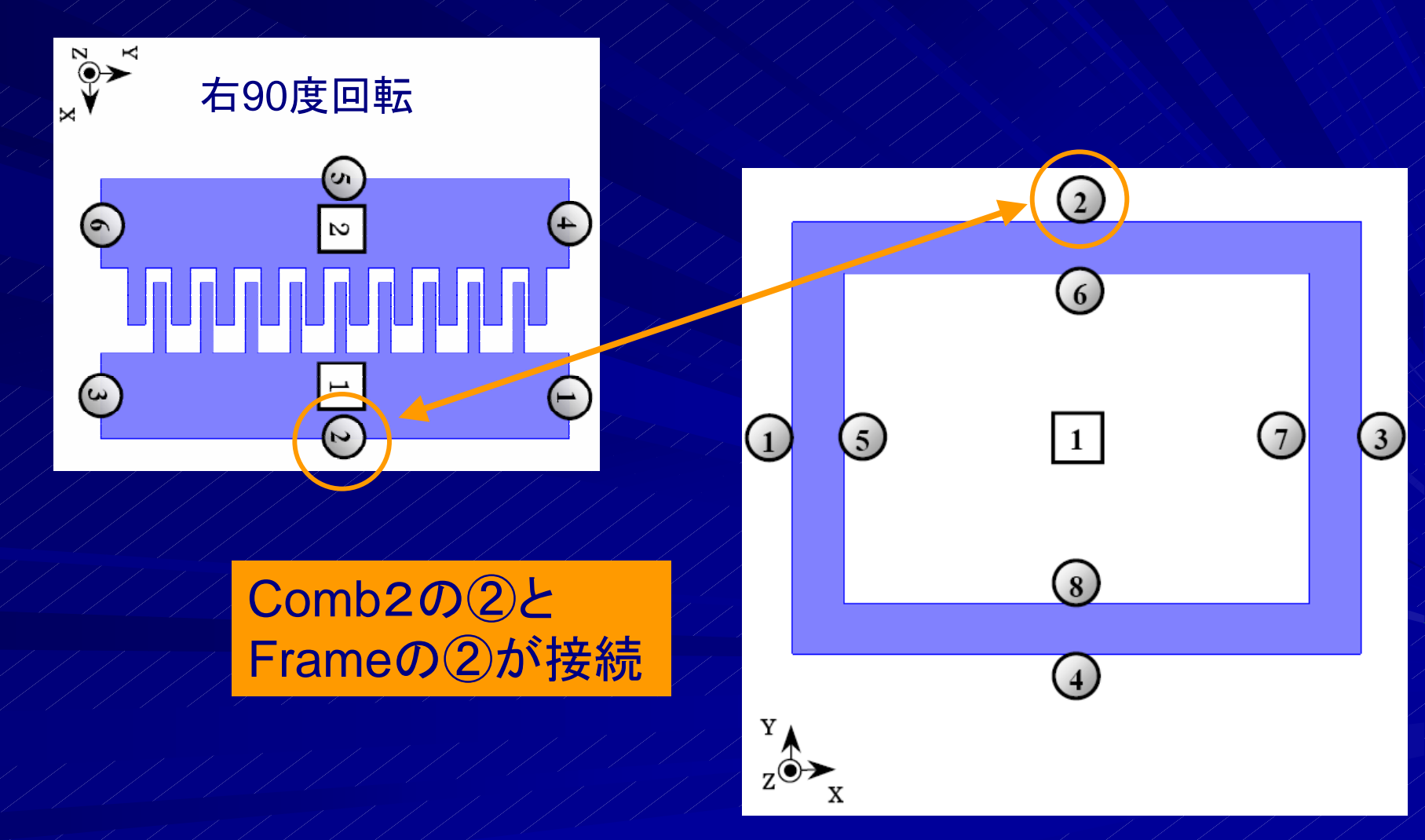

# コンポーネントの接続情報を入力

#### Sp5及びSp7とFrameの場合

![](_page_18_Figure_2.jpeg)

### パラメータ抽出

ここを押すと、 バネ定数や 質量、電気機 械係数などの 回路シミュレー ション用パラ メータが計算 される

| No. | D     | 種類           | 種別        | 編集 | 削除 |
|-----|-------|--------------|-----------|----|----|
| 1   | Comb1 | <u>2端子櫛歯</u> | 電気ー機械相互変換 | 編集 | 削除 |
| 2   | An1   | <u>דטא-</u>  | アンカー      | 編集 | 削除 |
| 3   | Sp1   | <u>梁バネ</u>   | バネ        | 編集 | 削除 |
| 4   | Sp2   | <u>梁バネ</u>   | バネ        | 編集 | 削除 |
| 5   | Sp3   | <u> 梁バネ</u>  | バネ        | 編集 | 削除 |
| 6   | Sp4   | <u>梁バネ</u>   | バネ        | 編集 | 削除 |
| 7   | Frame | 剛体フレーム       | 77<br>77  | 編集 | 削除 |
| 8   | Comb2 | <u>2端子櫛歯</u> | 電気ー機械相互変換 | 編集 | 削除 |
| 9   | An2   | <u>725-</u>  | アンカー      | 編集 | 削除 |
| 10  | Sp5   | <u>梁バネ</u>   | バネ        | 編集 | 削除 |
| 11  | An3   | <u>725-</u>  | アンカー      | 編集 | 削除 |
| 12  | Sp6   | <u>梁バネ</u>   | バネ        | 編集 | 削除 |
| 13  | An4   | <u>725-</u>  | アンカー      | 編集 | 削除 |
| 14  | Sp7   | <u>梁バネ</u>   | バネ        | 編集 | 削除 |
| 15  | An5   | <u>725-</u>  | アンカー      | 編集 | 削除 |
| 16  | Sp8   | <u>梁バネ</u>   | バネ        | 編集 | 削除 |
| 17  | An6   | <u>דטא-</u>  | アンカー      | 編集 | 削除 |

コンポーネント一覧

バラメータ抽出

#### コンポーネントの接続情報

機和 ioin

| #接占 | 接続情報             |                | ーンポ1  | 幾何節占 | <u>ーンポッ</u> | 幾何筋占     |
|-----|------------------|----------------|-------|------|-------------|----------|
|     |                  |                |       | E _  |             | 3        |
| t1  | An1:3-Comb1:5    | 山除             |       | <br> | Ann<br>Sn1  | <u> </u> |
| 12  | An2:4-Comb2:5 削除 |                | Comb1 | 1    | Sp2         | 1        |
|     |                  |                |       | 3    | Sp3         | 2        |
| 13  | An3:3-Sp5:1 削防   |                |       | 3    | Sp4         | 2        |
|     | An4:1-Sp6:2 削除   |                | An1   | 3    | Comb1       | 5        |
| 14  |                  |                | Sn1   | 1    | Comb1       | 1        |
| 15  | An5:3-Sn7:1 削除   |                | Shi   | 2    | Frame       | 6        |
|     |                  |                | Sp2   | 1    | Comb1       | 1        |
| t6  | Sp8:2-An6:1 削防   | È I            |       | 2    | Frame       | 6        |
|     |                  |                |       | 2    | Comb1       | 3        |
|     | Sp1:1-Comb1:1 肖  | 除              |       | 1    | Frame       | 8        |
|     | Sp2:1-Comb1:1 道  | 除              | Sp4   | 2    | Comb1       | 3        |
| 17  |                  |                |       | 1    | Frame       | 8        |
|     | Sp3:2-Comb1:3 削除 |                |       | 6    | Sp1         | 2        |
|     | Sp4:2-Comb1:3 削除 |                |       | 6    | Sp2         | 2        |
|     |                  |                |       | 8    | Sp3         | 1        |
|     | Comb2:2-Frame:2  | 削除             |       | 8    | Sp4         | 1        |
|     | Frame:6-Sp1:2    | 削除             | Frame | 2    | Comb2       | 2        |
|     |                  | 311 <b>2</b> 0 |       | 1    | Sp5         | 2        |
|     | Frame:6-Sp2:2    | 削除             |       | 3    | Sp6         | 1        |
|     | Frame:8-Sp3:1    |                |       | 1    | Sp7         | 2        |
| 18  | Frame:8-Sn4:1    | 削除             |       | 3    | Sp8         | 1        |
|     | Tranc.o-op+.1    |                | Comb2 | 2    | Frame       | 2        |
|     | Sp5:2-Frame:1    | 削除             |       | 5    | An2         | 4        |
|     | Sp6:1-Frame:3    | 削除             | An2   | 4    | Comb2       | 5        |
|     | Co7/2 Ecomoid    | BURA           | Sp5   | 2    | Frame       |          |
|     | opr.z-riallie.i  | TT JPAR        | 4.02  |      | And         | 3        |
|     | Sp8:1-Frame:3    | 削除             | Ana   | 3    | Spo         |          |
|     |                  |                | Sp6   | 2    |             | <br>     |
|     |                  |                | 4.04  | 2    | An4         |          |
|     |                  |                | A114  | 2    | Eramo       |          |
|     |                  |                | Sp7   | 2    | Ans         |          |
|     |                  |                | 4.55  | 2    | Ans<br>So7  | 3        |
|     |                  |                | Ans   | 3    | 5p7         |          |
|     |                  |                | 0-0   | 1    | Frame       | 3        |

# パラメータ抽出後の確認1

| <br>コンボーネント一覧    |       |                   |                   |    |      |   | 」<br>コンポーネントの接続情報 |                                               |                          |                  |
|------------------|-------|-------------------|-------------------|----|------|---|-------------------|-----------------------------------------------|--------------------------|------------------|
| No               | . D   | 種類                | 種別                | 編集 | 削除   | ] | バラメータ編集           |                                               |                          |                  |
| 1                | Comb1 | <u>2端子櫛歯</u>      | 電気ー機械相互変換         | 編集 | 削除   |   | クリア保存終了           | 保存しないで終了                                      | 元に戻す                     |                  |
| 2                | An1   | <u>דטא-</u>       | アンカー              | 編集 | 削除   |   |                   |                                               |                          |                  |
| 3                | Sp1   | <u>꽃//ネ</u>       |                   | 編集 |      |   | コンポーネント名:Sp1      | I                                             |                          |                  |
| 4                | Sp2   | <u>꽃//차</u>       | バネ                | 編集 | 削除   |   | コンポーネントの種類        | : <u>梁バネ</u>                                  |                          |                  |
| 5                | Sp3   | <u>梁バネ</u>        | バネ                | 編集 | 削除   |   |                   |                                               |                          |                  |
| 6                | Sp4   | <u>꽃//ネ</u>       | バネ                | 編集 | 削除   |   | 反転回転: 左90度回車      | Σ 🚩                                           |                          |                  |
| 7                | Frame | 剛体フレーム            | <u>کم</u>         | 編集 | 削除   |   |                   |                                               | 青生郷甘牡酔はニリ、カ              |                  |
| 8                | Comb2 | 2端子櫛歯             | ┃電気ー機械相互変換<br>┃   | 編集 | 削除   |   | 形状バラメータ           |                                               | 电気候食行圧ハフメニタ              |                  |
| 9                | An2   | <u>アンカー</u>       | アンカー              | 編集 | 削除   |   | 長さ(L)             | 500e-6 m                                      | バネ定数(KspringX)           | 9.072000e+02 N/m |
| 10               | Sp5   | <u>梁バネ</u><br>ー・・ | バネ                | 編集 | 削除   |   | 幅(W)              | 30e-6 m                                       | <br>バネ定数(KspringY)       | 2.520000e+05 Mm  |
| 11               | An3   | <u>アンカー</u>       | アンカー              | 編集 | 削除   |   | 厚みの               | 259-6                                         |                          | C.20000000       |
| 12               | Sp6   | <u>業ハネ</u>        | <u>ハネ</u>         | 編集 | 即际   |   | (中の)(1)           | 236-0 m                                       |                          | 6.300000e+02 N/m |
| 13               | An4   | <u> </u>          | アンカー<br>          | 編集 | 則际   |   | 物理ハフメータ           | 400.0                                         | 等1世質量(MassX)             | 3.245357e-10 kg  |
| 14               | Sp7   |                   | <u>ハネ</u>         | 編集 | 用印床  |   | マンク平(Young)       | 16869 Pa                                      | 等価質量(MassY)              | 2.912500e-10 kg  |
| 15               | An5   | <u> </u>          | アンガー<br>レッチ       | 編朱 | 月川戸市 |   | 密度(Density)       | 2330 <sub>kg/m</sub>                          | <sup>3</sup> 等価質量(MassZ) | 3 245357e-10 kg  |
| 16               | Sp8   |                   | <u>ハ</u> イ<br>マッカ | 偏未 | 日川Pホ |   | 抵抗率(Resistivity)  | 0.01 Ocm                                      |                          | 0.000007 - 04    |
| L <sub>1</sub> , | An6   |                   |                   |    | HUD2 |   |                   | 101                                           |                          | 6.66666/e+01 O   |
|                  | バラメー  | 夕抽出               |                   |    |      |   | So7'2-Frame:1     | £       <sup>opo</sup>    1   ∆n3    <u>3</u> |                          |                  |
|                  |       |                   |                   |    |      |   | Spr.2-Hame.1      |                                               |                          |                  |

Sp8:1-Frame:3

| opo | 1 | An3   | 3 |  |
|-----|---|-------|---|--|
| An3 | 3 | Sp5   | 1 |  |
| 0-0 | 1 | Frame | 3 |  |
| oho | 2 | An4   | 1 |  |
| An4 | 1 | Sp6   | 2 |  |
| 0-7 | 2 | Frame | 1 |  |
| Shi | 1 | An5   | 3 |  |
| An5 | 3 | Sp7   | 1 |  |
|     | 1 | Frame | 3 |  |

ここを確認!

### パラメータ抽出後の確認2

So7

An5

An5

Sp7 Frame

#### コンボーネント一覧

| No. | D     | 種類           | 種別        | 編集 | 削除 |  |
|-----|-------|--------------|-----------|----|----|--|
| 1   | Comb1 | <u>2端子櫛歯</u> | 電気ー機械相互変換 | 編集 |    |  |
| 2   | An1   | <u>דטא-</u>  | アンカー      | 編集 | 削除 |  |
| 3   | Sp1   | <u>梁バネ</u>   | バネ        | 編集 | 削除 |  |
| 4   | Sp2   | <u>梁バネ</u>   | バネ        | 編集 | 削除 |  |
| 5   | Sp3   | <u>梁バネ</u>   | バネ        | 編集 | 削除 |  |
| 6   | Sp4   | <u>梁バネ</u>   | バネ        | 編集 | 削除 |  |
| 7   | Frame | 剛体フレーム       | 77<br>77  | 編集 | 削除 |  |
| 8   | Comb2 | <u>2端子櫛歯</u> | 電気ー機械相互変換 | 編集 | 削除 |  |
| 9   | An2   | <u>725-</u>  | アンカー      | 編集 | 削除 |  |
| 10  | Sp5   | <u>梁バネ</u>   | バネ        | 編集 | 削除 |  |
| 11  | An3   | <u>725-</u>  | アンカー      | 編集 | 削除 |  |
| 12  | Sp6   | <u>梁バネ</u>   | バネ        | 編集 | 削除 |  |
| 13  | An4   | <u>72カー</u>  | アンカー      | 編集 | 削除 |  |
| 14  | Sp7   | <u>梁バネ</u>   | バネ        | 編集 | 削除 |  |
| 15  | An5   | <u>דטא-</u>  | アンカー      | 編集 | 削除 |  |
| 16  | Sp8   | <u>梁バネ</u>   | バネ        | 編集 | 削除 |  |
| 17  | An6   | <u>725-</u>  | アンカー      | 編集 | 削除 |  |

バラメータ抽出

#### コンポーネントの接続情報

![](_page_21_Figure_5.jpeg)

### 構造接続情報の確認

MENU 使用方法 計算例 コンポーネント一覧 等価回路ジェネレーター

![](_page_22_Picture_2.jpeg)

ここを押すと右のよう なコンポーネント接続 情報グラフが現れる。

電気回路は、図中の joint@という点へ接 続するので、実際の 構造とjoint点の対応 を読み取る必要があ る。

![](_page_22_Figure_5.jpeg)

![](_page_22_Figure_6.jpeg)

閉じる

# Joint情報の取得

![](_page_23_Figure_1.jpeg)

![](_page_24_Picture_0.jpeg)

![](_page_24_Figure_1.jpeg)

### 周辺回路情報の入力

![](_page_25_Figure_1.jpeg)

# 接続した素子のパラメータ入力

![](_page_26_Figure_1.jpeg)

保存しないで終了

v

v

保存しないで終了

### 周辺回路接続の確認

#### MENU 使用方法 計算例 コンポ

![](_page_27_Figure_2.jpeg)

# 制御パラメータと出力設定

![](_page_28_Figure_1.jpeg)

![](_page_28_Figure_2.jpeg)

#### 出力制御設定

戻る

![](_page_28_Figure_4.jpeg)

### ネットリストの取得

![](_page_29_Figure_1.jpeg)

![](_page_30_Figure_0.jpeg)

# グラフの表示やデータの取得

![](_page_31_Figure_1.jpeg)

#### 「AC」の「電圧源を流れる電流」の絶対値

![](_page_31_Figure_3.jpeg)

| 🖉 ht | or.jp/Webl |                     |                  |
|------|------------|---------------------|------------------|
| 0    | 2 - 📀      | http://memspe       | edia.mmc.or.jp   |
| : 77 | イル(E) 編集   | €(E) 表示(⊻)          | 挿入Φ              |
| 🌟 ಸ  | 気に入り       | <i>ể</i> http://mem | spedia.mmc.o     |
|      | A1         | -                   | <i>f</i> ∡ #Free |
|      | A          | В                   | С                |
| 1    | #Frequen   | Abs(Currer          | nt)(A)           |
| 2    | 1.00E+03   | 1.94E-08            |                  |
| 3    | 1.00E+03   | 1.94E-08            |                  |
| 4    | 1.00E+03   | 1.94E-08            |                  |
| 5    | 1.00E+03   | 1.94E-08            |                  |
| 6    | 1.00E+03   | 1.94E-08            |                  |
| 7    | 1.00E+03   | 1.94E-08            |                  |
| 8    | 1.00E+03   | 1.94E-08            |                  |
| 9    | 1.00E+03   | 1.95E-08            |                  |
| 10   | 1.00E+03   | 1.95E-08            |                  |
| 11   | 1.00E+03   | 1.95E-08            |                  |
| 12   | 1.00E+03   | 1.95E-08            |                  |
| 13   | 1.01 E+03  | 1.95E-08            |                  |
| 14   | 1.01 E+03  | 1.95E-08            |                  |
| 15   | 1.01 E+03  | 1.95E-08            |                  |
| 16   | 1.01 E+03  | 1.95E-08            |                  |
| 17   | 1.01 E+03  | 1.95E-08            |                  |
| 18   | 1.01 E+03  | 1.95E-08            |                  |
| 19   | 1.01 E+03  | 1.95E-08            |                  |
| 20   | 1.01 E+03  | 1.96E-08            |                  |
| 21   | 1.01 E+03  | 1.96E-08            |                  |
| 22   | 1.01 E+03  | 1.96E-08            |                  |
| 23   | 1.01 E+03  | 1.96E-08            |                  |
| 24   | 1.01 E+03  | 1.96E-08            |                  |
| 25   | 1.01 E+03  | 1.96E-08            |                  |
| 26   | 1.01 E+03  | 1.96E-08            |                  |
| 27   | 1.01 E+03  | 1.96E-08            |                  |
| 28   | 1.01 E+03  | 1.96E-08            |                  |

### 加速度がy方向にかかると

![](_page_32_Figure_1.jpeg)

Comb1のyとComb2及び Comb3のx方向の重なり

Y変位の分gapを変更

# 出力櫛歯アクチュエータの電流

data

6000

6500

![](_page_33_Figure_1.jpeg)

### 等価回路ジェネレータweb

#### http://mmc.la.coocan.jp/memspedia/web\_library/

![](_page_34_Picture_2.jpeg)